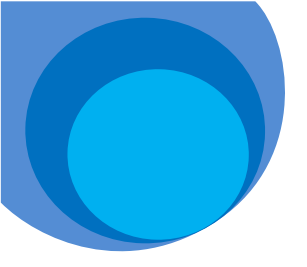

## Using the Catalog

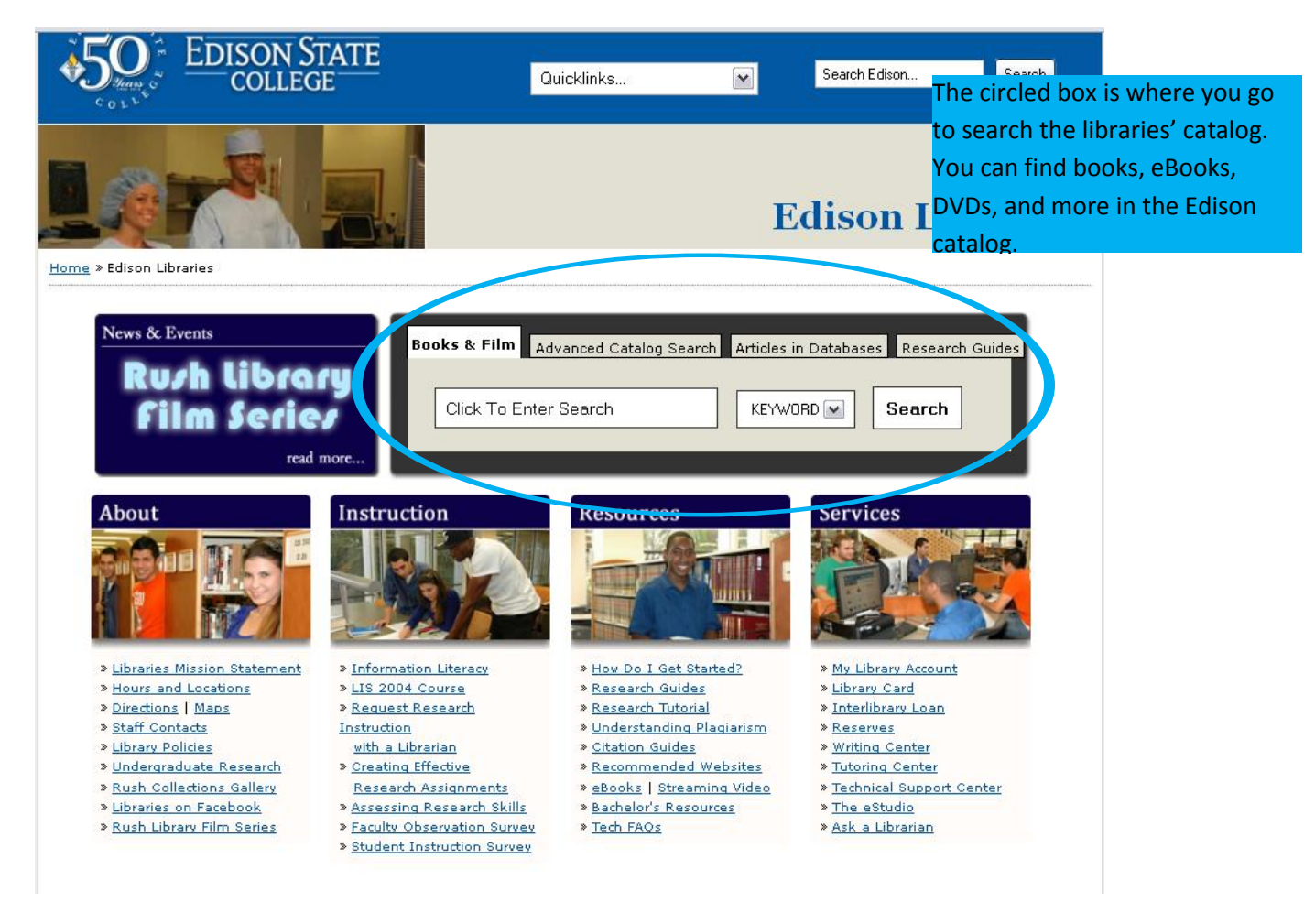

Using the search bar available in the gray box, will let you perform a general search by keyword, title, author and subject. Simply select the field you wish to search from the drop down menu next to the search bar.

If you need to perform a more in depth search selecting the tab "Advanced Catalog Search" in the gray box will bring up a screen like this:

Search by will let you search by several different fields at once. This is helpful if your first search was unsuccessful. You can search by keyword, author, subject, and title. You can also change Boolean operators. See link for more info on Boolean operators.

> At: Lets you chose the location you want to search, you can search by specific Edison campus to see what's available where you are. You can also widen your search to include any of the 28 state colleges in Florida.

| E               | DISON STATE<br>COLLEGE      |                       |                 | CUNCED                 |                |
|-----------------|-----------------------------|-----------------------|-----------------|------------------------|----------------|
| LINCCWeb To     | ols                         | My Account Bookba     | ig Help Log In  | End Session            |                |
| GO to Databases | You Are Searching the Libra | ary Catalog Search Fl | orida Libraries | <b>ASK</b> a Librarian |                |
| Search          | Results Search History      | y                     |                 |                        |                |
| Keywor          | d Search Browse Lists       | Advanced Search       | Expert Search   |                        |                |
|                 |                             |                       |                 |                        |                |
| Search by:      | Keyword 🖌                   |                       |                 |                        |                |
| and             | <ul> <li>Keyword</li> </ul> |                       |                 |                        |                |
| and             | Keyword                     |                       |                 |                        |                |
| and             | <ul> <li>Keyword</li> </ul> |                       |                 | _                      |                |
| and             | Keyword                     |                       |                 | $\neg$                 |                |
| Exact Phras     | e: No Ves (Applies to       | all search fields)    |                 |                        |                |
| Exact Fillas    | e. Ono res (Applies it      | all search heids)     |                 |                        |                |
| At: Edison      | State College               | All Campuse           | s ¥             |                        |                |
|                 |                             | Search Clear          |                 |                        |                |
|                 |                             | <u> </u>              |                 |                        | Click "Search" |
| Limit searc     | h by (optional) <b>1</b>    |                       |                 |                        |                |
| Format:         | All                         | ~                     |                 |                        | to run your    |
| Language:       | All                         |                       |                 |                        | search         |
| 0               | Y(                          | ear to:               | (1995 to        | 1999 1992              |                |
| Year:           | 2004)                       |                       | (100010         | , 1000, 1001,          |                |
|                 | ·                           |                       |                 |                        |                |
| For             | mat: allows you to c        | hose the specific t   | type of resou   | urce you               |                |
| wo              | uld like to find: a bo      | ok, an eBook, a D'    | VD, an audio    | file etc.              |                |
|                 |                             |                       |                 |                        |                |
| Lan             | iguage: gives you the       | e option to select    | the language    | e you                  |                |
| wo              | uld like your source t      | to be published in    |                 |                        |                |
|                 |                             |                       |                 |                        |                |
| Yea             | ar: Year to: allows yo      | ou to find sources    | published in    | a specific             |                |
|                 |                             |                       |                 | . opcome               |                |
| yea             | i of range of years         |                       |                 |                        |                |

After you hit "Search" your search results will look something like this:

In this example we preformed a keyword search for Leonardo da Vinci

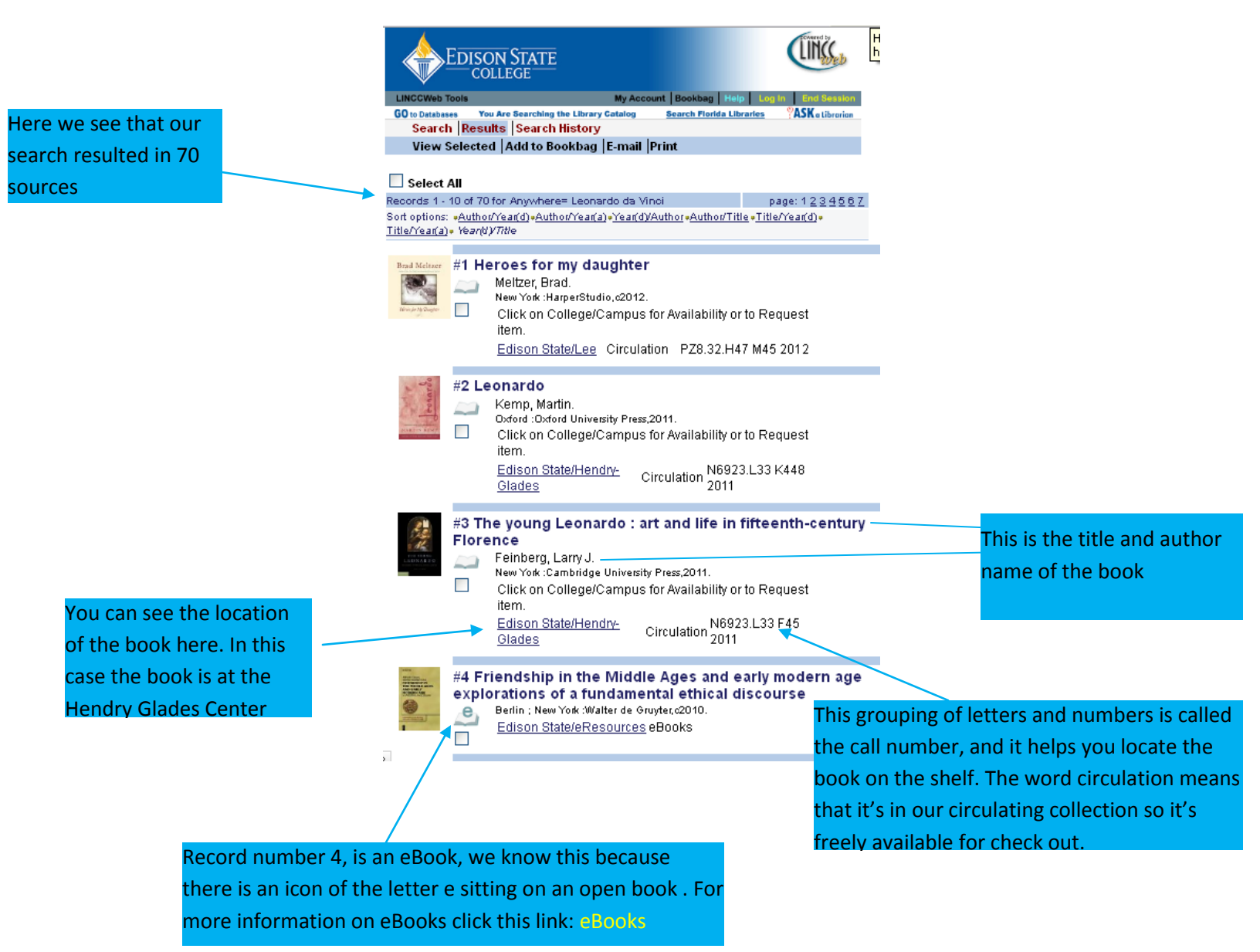

## Clicking on the title of the book will lead you to the full record and a screen like this:

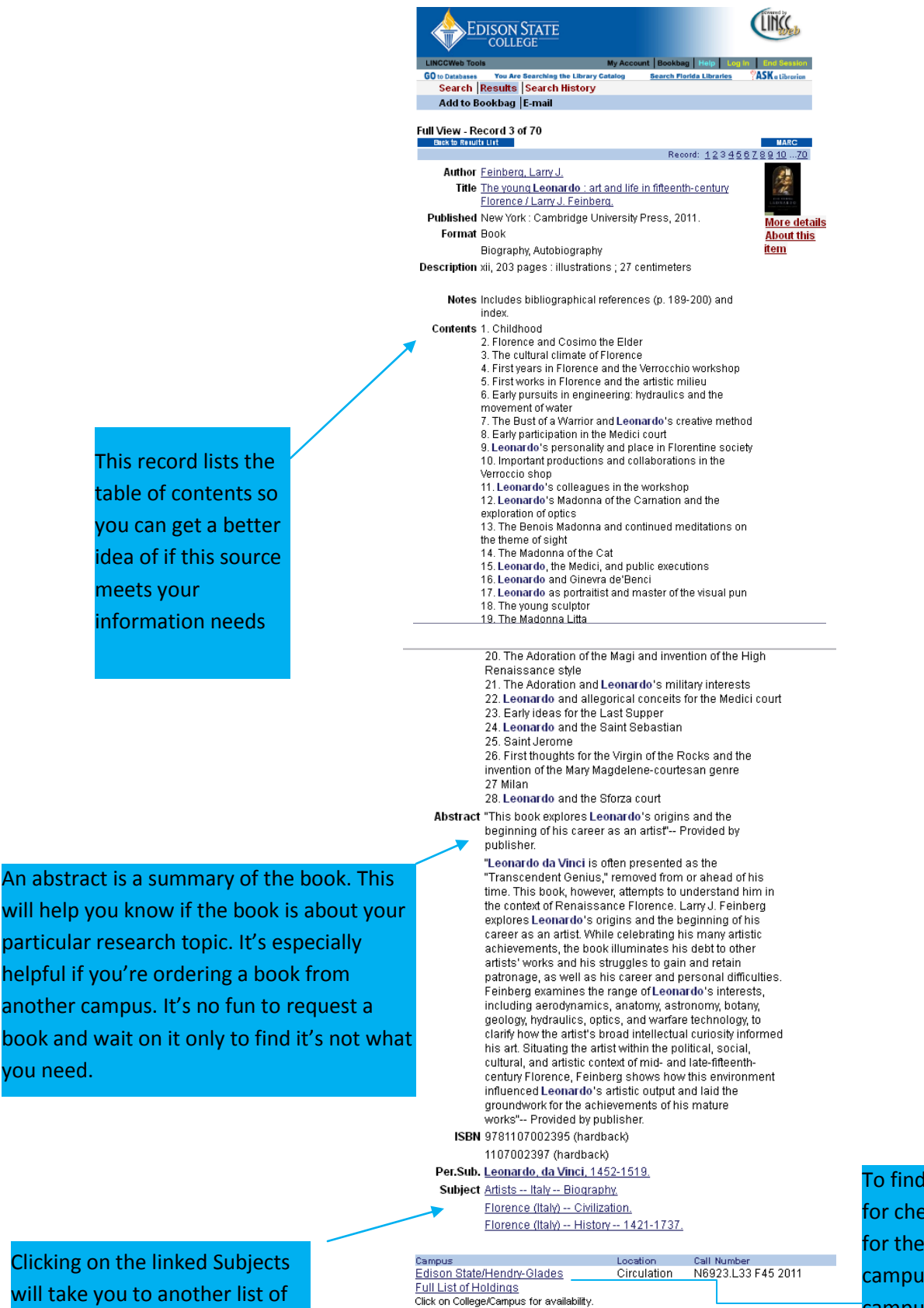

related resources

To find out if the book is available for check out or to send a request for the book to be sent to your campus, click on the name of the campus holding the title When you click on the name of the campus to view the title's availability or request that the library send the book to your campus, the screen will look like this:

|                            | EDISON STATE<br>COLLEGE                                                                                         | Converse by                          |  |  |  |  |
|----------------------------|----------------------------------------------------------------------------------------------------|--------------------------------------|--|--|--|--|
|                            | LINCCWeb Tools My Account Bookbag Help Log In                                                                   | End Session                          |  |  |  |  |
|                            | GO to Databases You Are Searching the Library Catalog Search Florida Libraries<br>Search Results Search History | SASK a Librorian                     |  |  |  |  |
|                            |                                                                                                    | Back                                 |  |  |  |  |
|                            | Feinberg, Larry J.:<br>The young Leonardo : art and life in fifteenth-century Florence /Larry J. Feinberg.      |                                      |  |  |  |  |
|                            | New York : Cambridge University Press, 2011.                                                                    |                                      |  |  |  |  |
|                            | xii, 203 p. : ill. ; 27 cm.                                                                                     |                                      |  |  |  |  |
|                            | OCLC (OCoLC)710816205                                                                                           |                                      |  |  |  |  |
| You can see that the title | Show only available items:                                                                                      |                                      |  |  |  |  |
| is available by looking    | College/Campus Collection Call Number Description Due                                                           | lote Request                         |  |  |  |  |
|                            | Edison State/Hendry-Glades Circulation N6923.L33 F45 2011 Available                                             | Request If you would like to request |  |  |  |  |
| nere                       |                                                                                                    | the title be sent to your            |  |  |  |  |
|                            | Full List of Holdings                                                                                           | campus, click on the word            |  |  |  |  |
|                            | LIBRARY CATALOG   DATABASES                                                                                     | "Request"                            |  |  |  |  |
|                            | Linking to LINCCWeb Privacy Statement Terms of Use Contact Us                                                   |                                      |  |  |  |  |

Clicking the word request will take you to a log in screen like this:

| EDISON STATE<br>COLLEGE | UNSSED                                           |
|-------------------------|--------------------------------------------------|
| LINCCWeb Tools          | Take a Tour   My Account   Hel                   |
| GO to Catalog           | Search Florida Libraries <b>PASK</b> a Librarian |

|                                                                      | Borrower ID, PIN/Password required |                                                                  |   |  |
|----------------------------------------------------------------------|------------------------------------|------------------------------------------------------------------|---|--|
|                                                                      | College:                           | Edison State College                                             | * |  |
| Your Borrower ID is your Banner                                      | Borrower ID:                       | Hide Text                                                        |   |  |
| number, and your PIN/Password<br>is the last 4 digits of your Social | Don't remembe                      | Log In □Keep me logged in<br>r your Borrower ID or PIN/Password? |   |  |
| Security Number                                                      | What resources                     | are available for Guests?                                        |   |  |

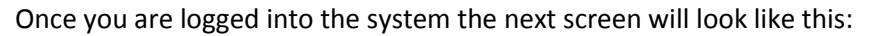

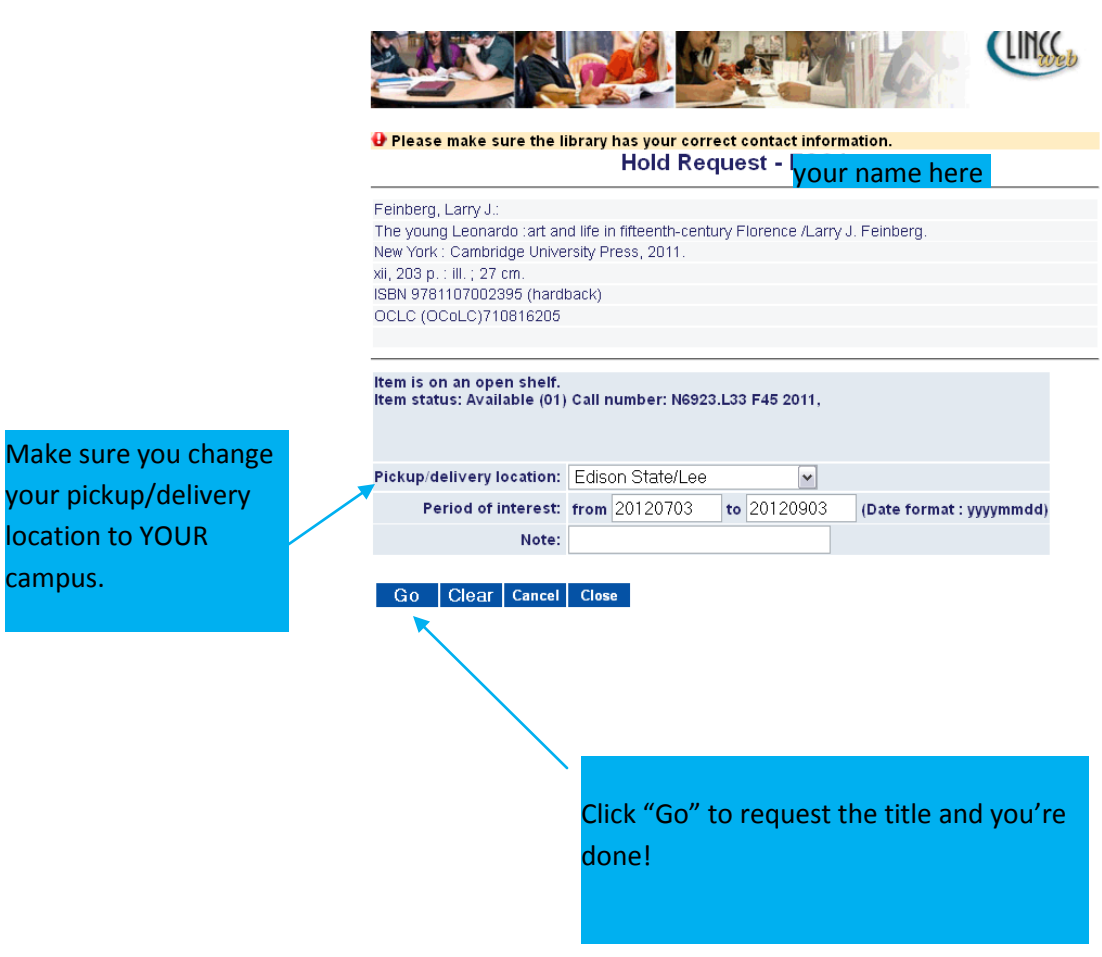

## Please don't hesitate to ask an Edison State librarian for further help using our catalog! Or view the video by clicking <u>here</u>